Monitor, analyse, and manage Microsoft Teams and Zoom collaboration and communication platforms.

## Logging into PowerSuite for the first time

There are two ways to login to your PowerSuite account.

- 1. Built-In authentication
- 2. Single Sign-On (SSO)

**Note:** Depending on your organisation's set-up, you will get options to login either from the Built-in authentication or SSO.

# Steps to login

- Once your account is created by your organisation's administrator, you will receive an email to set-up a new password.
- 2) Reset your password via link on the login page and you will be re-directed to sign in page.
- 3) Enter your e-mail address and enter your chosen password, then click **Log In**.

### Overview

PowerSuite provides a unified management dashboard to monitor and optimise platforms from a single interface. This includes features like:

- 1) Benchmarking performance
- 2) Cross-Platform monitoring
- 3) Help Desk guidance
- 4) Proactive troubleshooting
- 5) Usage & Adoption insights
- 6) Phone Number management

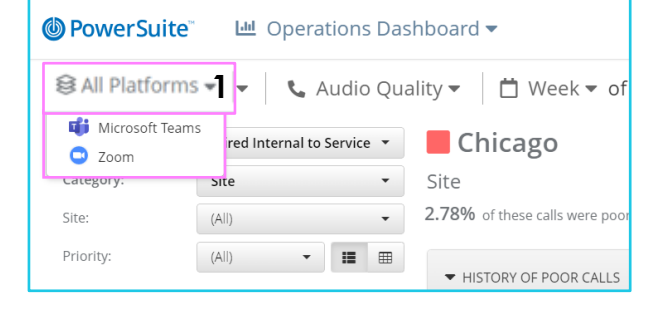

### Main Navigation and Widget Dashboards

Once you are logged in, you will be presented with **Home** screen.

- 1) Click on **Platforms** to enable/disable platform visualization.
- 2) Click on **Operation Dashboard** to access sub-dashboards.
- 3) Click on **Week of** to make selection on the reporting period.

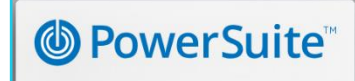

powersuite.unifysquare.com

# yours@example.com your password Don't remember your password?

LOG IN >

Note: Some steps, screenshots and options may differ slightly depending on the application, browser, operating system and software version you are using.

- 4) Set Call Scenario, Category and Site from the drop-down list.
- 5) You may also select the report view from week or day option.

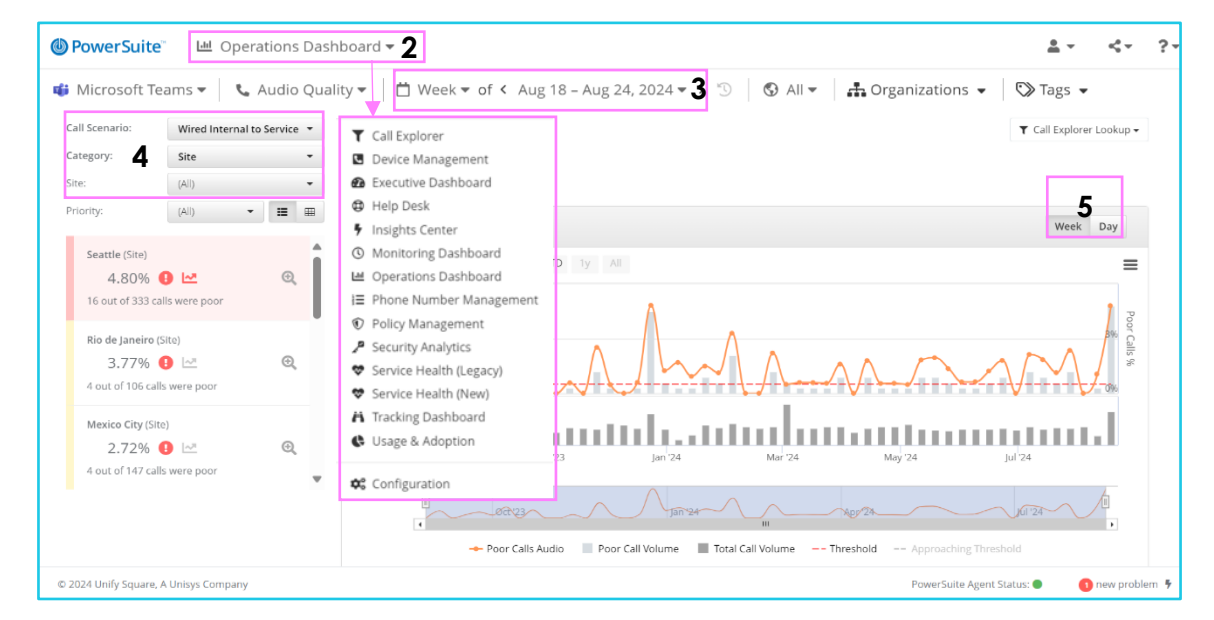

### **Service Health**

Track key performance indicators (**KPI**) and the poor call percentage (**PCP**). Steps to retrieve service health report:

- Click on Operations Dashboards > Service Health to obtain call health quality metrics.
- 2) Service Health dashboard will open in new window.
- 3) Click on week/day toggle to select reporting period.
- 4) Filter out the KPIs through built-In Call Scenario types.
- 5) Click on Breakdowns for various key historical metric.

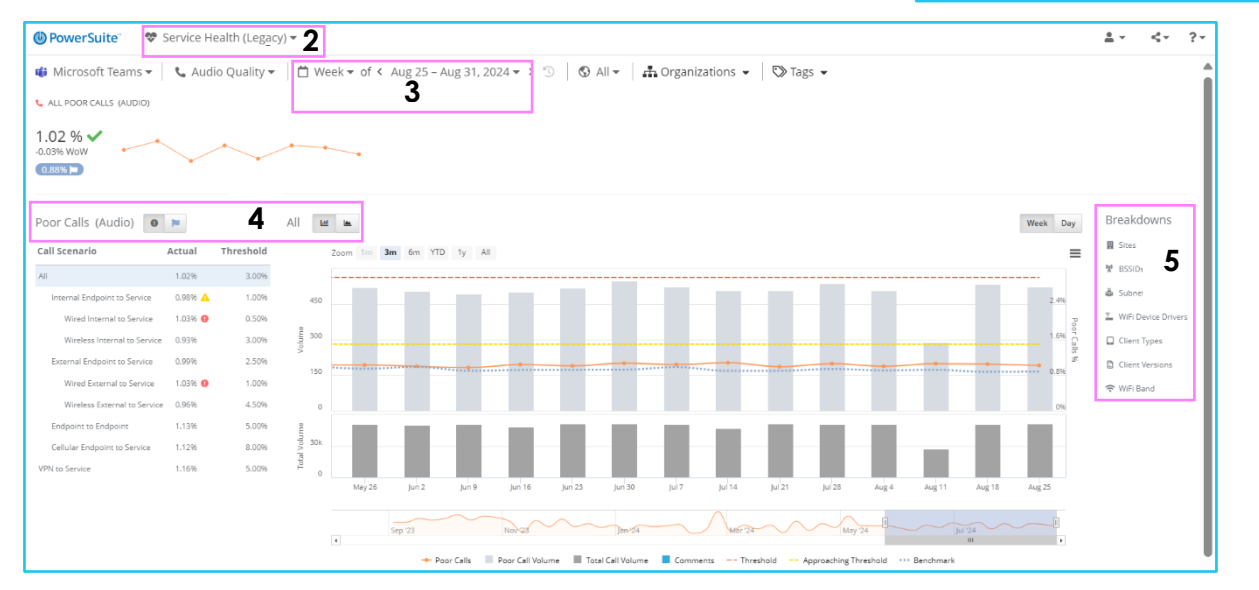

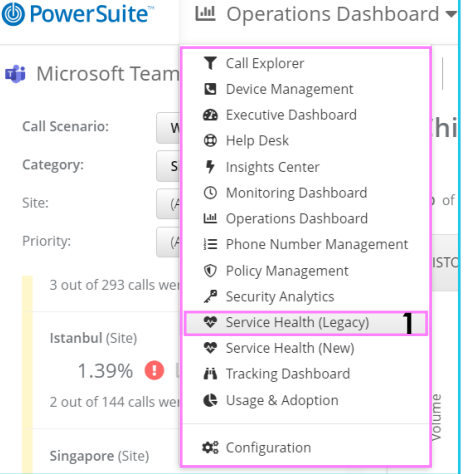